## Nieuw Jeugdlid aanmaken

Concept maart 2025 Versie 0.41

Let op: Deze handleiding is gemääkt in de test omgeving die bijna hetzelfde is als de productieomgeving, doch er kunnen kleine verschillen zijn. Geef ze door aan <u>helpdesk@scouting.nl</u>, dan kunnen wij het aanpassen.

### Voorwaarde

Check vooraf of de volgende punten aanwezig zijn, voor je een lid aanmaakt:

Is er een Agreement Type in je groep (Organisatie)?

| Agreement Types     | (4)                                                                                                    |              |               | Nieuw           |
|---------------------|----------------------------------------------------------------------------------------------------|--------------|---------------|-----------------|
| Agreement Type Name | Active                                                                                                    | Recordtype   | Invoice Perio | d               |
| Geen contributie    | Image: A start of the start of the start | Lidmaatschap | 12            | V               |
| Jeugdlid            | <b>~</b>                                                                                                    | Lidmaatschap | 2             | V               |
| Stam standaard      | $\checkmark$                                                                                                    | Lidmaatschap | 2             | V               |
| Stam + kaderlid     | <b>~</b>                                                                                                    | Lidmaatschap | 2             | •               |
|                     |                                                                                                    |              |               | Alles weergeven |

Zo niet maak die eerst aan (zie handleiding "Opzetten betalingen Scouts Online deel 1")

• Zijn er in de speleenheid (Organisation Unit) rollen (Role)

| <b>Role (4)</b>        |                  |                   |              |   |
|------------------------|------------------|-------------------|--------------|---|
| Role Name              | Record Type Name | Function Category | Active       |   |
| Leider                 | Function         | Leidinggevende    | $\checkmark$ | • |
| Lid                    | Participant      |                   | $\checkmark$ | • |
| Teamleider             | Function         | Teamleider        | $\checkmark$ | • |
| Zichtbaarheid Scouting | User_Rights      |                   |              | • |
|                        |                  |                   |              |   |

Alles weergeven

Zo niet maak die eerst aan (zie handleiding Rollen aanmaken).

### **Nieuw Jeugdlid**

Ga naar de speleenheid (Organisation Unit) waar het nieuwe lid moet worden ingeschreven.

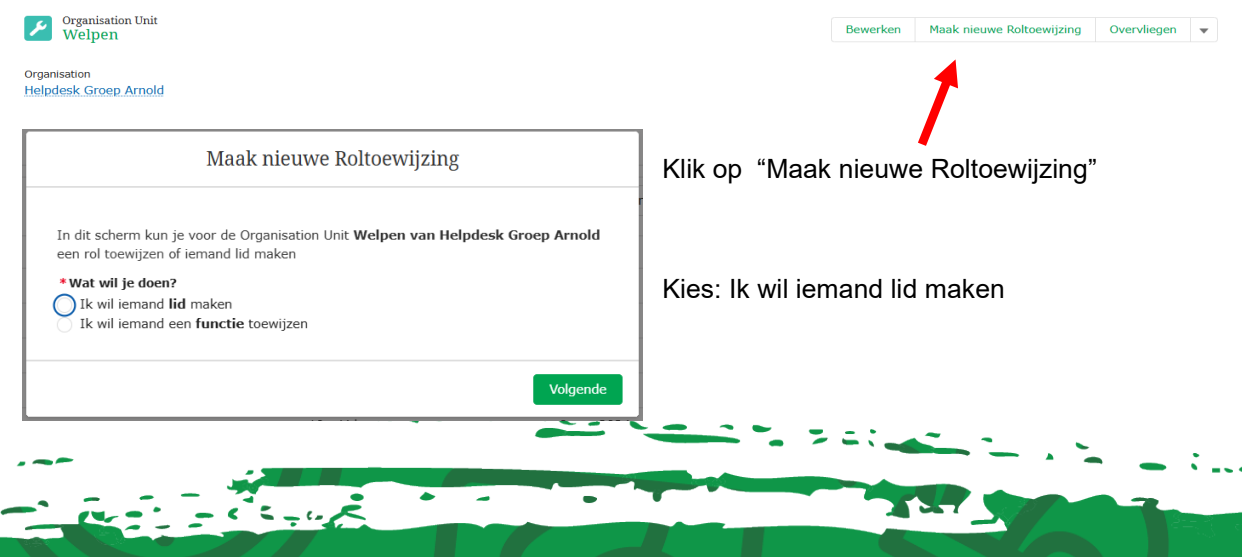

|                                                                                    | ]                                                        |
|------------------------------------------------------------------------------------|----------------------------------------------------------|
| Maak nieuwe Koltoewijzing                                                          |                                                          |
| Wil je zoeken naar een bestaand lid met lidnummer of wil je een nieuw persoon      |                                                          |
| toevoegen                                                                          |                                                          |
| Bestaand lid of fledow<br>Bestaand lid met lidnummer opzoeken                      |                                                          |
| Zoek op naam en geboortedatum     Nieuw persoon aanmaken                           |                                                          |
| Vorige Volgende                                                                    |                                                          |
|                                                                                    |                                                          |
| Maak nieuwe Roltoewijzing                                                          |                                                          |
| Voor leden onder de 18 jaar is het verplicht om minimaal één voogd/ouder/verzorgen |                                                          |
| te selecteren of aan te maken.                                                     |                                                          |
| Ja, maak een voogd aan                                                             |                                                          |
| Nee, er is geen voogd nodig                                                        |                                                          |
| Vorige Volgende                                                                    |                                                          |
| Maak nieuwe Roltoewijzing                                                          |                                                          |
|                                                                                    | Voor jeugdleden moet er een voogd (lees:ouder) worden    |
| *Voogd 1                                                                           | toogovoogd                                               |
| Opzoeken op lidnummer<br>Zoek op naam en geboortedatum                             | loegevoegu.                                              |
| Aanmaken of opzoeken zonder lidnummer                                              |                                                          |
| Voogd 2     Niet van toepassing                                                    | Het systeem herkent een voogd als die al bekend is bij   |
| Zoek op lidnummer     Zoek op naam en geboortedatum                                | biv broertie of zusie                                    |
| Aanmaken op opzoeken zonder lidnummer                                              |                                                          |
| Vorige Volgende                                                                    |                                                          |
|                                                                                    |                                                          |
| Maak nieuwe Roltoewijzing                                                          |                                                          |
|                                                                                    |                                                          |
| Vul hieronder de gegevens in voor het aanmaken van de voogd 1 van het lid          |                                                          |
| Bastiaan                                                                           |                                                          |
| Tussenvoegsel                                                                      | Vul hier de gegevens in van de voogd                     |
|                                                                                    |                                                          |
| *Achternaam                                                                        |                                                          |
| * Gender                                                                           |                                                          |
| Male ÷                                                                             | Geboortedatum voor voogd is niet verplicht. Vul dan      |
| Geboortedatum (verplicht voor leden)                                               | vinkie in                                                |
|                                                                                    |                                                          |
| geboortedatum invult)                                                              |                                                          |
| *E-mail                                                                            | Het emailadres wordt de gebruikersnaam om als            |
| ▼                                                                                  | voogd/ouder in te loggen in scouts online. Hier gaat ook |
| Vorige Volgende                                                                    | een aanmeldt-email heen                                  |
| Mobiel nummer                                                                      |                                                          |
|                                                                                    |                                                          |
| ✓ Wil je een adres opgeven? Voor een Voogd is dit niet verplicht.                  | als laatste nog een mobiel nummer (niet verplicht)       |
| ·                                                                                  | Adres is niet verplicht.                                 |
| Vorige Volgende                                                                    | ·                                                        |
| · · · · · · · · · · · · · · · · · · ·                                              |                                                          |
| Maak nieuwe Roltoewijzing                                                          |                                                          |
| Op basis van de postcode en het huisnummer die je hieronder invult, zoeken we het  | Met behulp van de postcode wordt het woonadres van de    |
| volledige adres op.                                                                | wood opportunated                                        |
| Composition         Annual Composition           6535 XT         97                | vooga opgevraaga.                                        |
|                                                                                    | Aan buitenlandse adressen wordt nog gewerkt.             |
| Volgende                                                                           |                                                          |
|                                                                                    |                                                          |

- ---

2

| This is the audress found b |                  |                |
|-----------------------------|------------------|----------------|
| Street                      | Housenumber      | Addition       |
| Ruys de Beerenbrouck        | 97               |                |
| Zipcode                     | City             | Province       |
| 6535 XT                     | NIJMEGEN         | Gelderland     |
| Country                     |                  |                |
|                             |                  |                |
| THE NETHERLANDS             |                  |                |
| THE NETHERLANDS             |                  | Vorige Volgend |
| THE NETHERLANDS             | aak nieuwe Rolto | Vorige Volgand |

De adresgegevens die bij de postcode horen, zijn niet aan te passen.

Nu zijn de gegevens van een voogd/ouder aangemaakt.

dan vul je deze reeks nog een keer in. Je kan later altijd nog een tweede voogd/ouder toevoegen.

| Maak nieuwe Roltoev                        | vijzing       |         |
|--------------------------------------------|---------------|---------|
| Voer hieronder de gegevens van het lid in: |               |         |
| * Voornaam                                 |               |         |
| Cas                                        |               |         |
| Tussenvoegsel                              |               |         |
| * Achternaam                               |               |         |
| van de Ark                                 |               |         |
| * Gender                                   |               |         |
| Male                                       |               | ;       |
| Geboortedatum (verplicht voor leden)       |               |         |
| 21 feb 2015                                | i             | <b></b> |
| E-mail                                     |               |         |
| you@example.com                            |               |         |
| Mobiel nummer                              |               |         |
|                                            |               |         |
|                                            |               |         |
|                                            | Andrea Andrea |         |

Nu worden de gegeven van het nieuwe lid gevraagd

Email en mobiele gegevens zijn niet verplicht (zijn er ook niet altijd)

Vul niet het emailadres van de voogd/ouder in!

Laat dit leeg als er geen eigen emailadres is.

| olledige adres op.                                                       |                                                                             | meronder mvdit, zoeken we net                |
|--------------------------------------------------------------------------|-----------------------------------------------------------------------------|----------------------------------------------|
| Zipcode                                                                  | *Housenumber                                                                | Housenumber Addition                         |
| 6535 XT                                                                  | 97                                                                          |                                              |
|                                                                          |                                                                             |                                              |
| This is the address found b<br>Street                                    | Create Role Assig<br>ased on the Input provide<br>Housenumber               | Volgen<br>ment<br>d:Addition                 |
| This is the address found b<br>Street<br>Ruys de Beerenbrouck            | Create Role Assig<br>ased on the Input provide<br>Housenumber<br>97         | Volgen<br>ment<br>d:<br>Addition             |
| This is the address found b<br>Street<br>Ruys de Beerenbrouck<br>Zipcode | Create Role Assig<br>ased on the input provide<br>Housenumber<br>97<br>City | Volgen<br>ment<br>d:<br>Addition<br>Province |

Vul hier de het woonadres van het jeugdlid in.

| Maak nieuwe Roltoewijzing                                                                                                    | Het nieuwe lid is aangemaakt.                                                                                   |
|----------------------------------------------------------------------------------------------------|----------------------------------------------------------------------------------------------------|
| De volgende persoon is aangemaakt:<br>Cas van de Ark                                                                                                    |                                                                                                    |
| Vorige Volgende                                                                                                    |                                                                                                    |
| Maak nieuwe Roltoewijzing                                                                                                    |                                                                                                    |
| 1 van 1 item • 1 item geselecteerd Deelname V Lid Welpen   Welpen   Helpdesk Groep Arnold                                                                                                    | Het jeugdlid zit in de speleenheid: welpen                                                                      |
| Vorige Volgende                                                                                                    |                                                                                                    |
| Maak nieuwe Roltoewijzing                                                                                                    |                                                                                                    |
| * StartDate<br>[] feb 2025<br>Notatie: 31 dec 2024                                                                                                    | Startdatum van het jeugdlid in deze speleenheid.                                                                |
| Vorige Volgende                                                                                                    |                                                                                                    |
| Maak nieuwe Roltoewijzing                                                                                                    |                                                                                                    |
| De Role Assignment is aangemaakt.                                                                                                    |                                                                                                    |
| Volgende                                                                                                    |                                                                                                    |
| Maak nieuwe Roltoewijzing                                                                                                    | Vervolgens worden de betaalmogelijkheden                                                                        |
| Hieronder kun je de gegevens invullen voor de betalingsovereenkomst.<br>Kies Betaalmethode                                                                                                    | gekoppeld:                                                                                                    |
| Direct Debit<br>De getoonde opties zijn afhankelijk van de keuze die de penningmeester heeft<br>gemaakt op het agreement type van de rol. Wanneer je per ongeluk een verkeerde<br>betaalmethode hebt gekozen, kun je teruggaan naar de vorige stap en opnieuw naar<br>dit scherm terugkeren. Alle mogelijke opties zijn dan weer zichtbaar. | Voor dit voorbeeld is alleen automatische incasso<br>(Direct Debit) mogelijk:                                   |
| IBAN  NL72AEGO0203351509  Naam rekeninghouder                                                                                                    | Klik : Direct Debit" aan                                                                                        |
| Bastiaan van de Ark *Datum akkoord 1 feb 2025                                                                                                    | Het lijkt of de vragen verdwijnen, maar er komen drie<br>velden tussen.                                         |
| * Agreement Billing Email Address                                                                                                    | IBAN-nummer wordt gecheckt op geldigheid!                                                                       |
| Welk adres moet er gebruikt worden? Account facturatie adres Indien gewenst: referentie op rekening                                                                                                    | Kies voor "emailadres van de voogd/ouder" of kies<br>"alternatief emailadres", dan moet je dit gelijk invullen. |
| Vorige Volgende                                                                                                    |                                                                                                    |
| Create Role Assigment                                                                                                    | Als je op beëindigen klikt is het betreffende lid                                                               |
| We hebben de betalingsgegeven opgeslagen.                                                                                                    | toegevoegd.                                                                                                    |
| Beëindigen                                                                                                    |                                                                                                    |

-----

.

٠

4

. -

111

### En het lid is toegevoegd aan je ledenlijst

| Overzicht actieve leden |   |           |   |          |    |     |   | Q Zoeken in deze lijst |               |
|-------------------------|---|-----------|---|----------|----|-----|---|------------------------|---------------|
| 11 van 11 items         | ~ | Lidnummer | ~ | Leeftiid | ~  | Rol | ~ | Start Date             | Roltoewijzing |
| Rob Prinsen             |   | 700000052 |   |          | 10 | Lid |   | 12 nov 2024            | RA-001497     |
| Marie Currie            |   | 70000013  |   |          | 8  | Lid |   | 2 jan 2025             | RA-001686     |
| William Bell            |   | 70000016  |   |          | 7  | Lid |   | 2 jan 2025             | RA-001685     |
| Henry Jansen            |   | 7000240   |   |          | 10 | Lid |   | 8 nov 2024             | RA-001154     |
| Johanneke Poes          |   | 7000238   |   |          | 8  | Lid |   | 8 nov 2024             | RA-001152     |
| Klaar2 Janssen          |   | 7000222   |   |          | 10 | Lid |   | 18 nov 2024            | RA-001302     |
| Welpie de Welp          |   | 7000197   |   |          | 8  | Lid |   | 1 okt 2024             | RA-000940     |
| saak Newton             |   | 70000017  |   |          | 8  | Lid |   | 1 jan 2025             | RA-001690     |
| Cas van de Ark          |   | 700000153 |   |          | 9  | Lid |   | 1 feb 2025             | RA-001871     |

(Het is nog niet mogelijk om te filteren of te sorteren op deze lijst.)

# Tips

#### Bekende voogd/ouder

Als er bekende voogd wordt gevonden zie je dit:

| We hebben een of meer i<br>Selecteer een duplicaat u | mogelijke duplicaten gevonden?<br>iit de tabel als je een van de duplic | aten wilt gebruiken. |
|------------------------------------------------------|-------------------------------------------------------------------------|----------------------|
| 1 van 1 item • 0 items                               | geselecteerd                                                            |                      |
| Naam                                                 | ✓ E-mailadres ✓                                                         | Geboortedatum        |
| Piet Pietersen                                       | ₩<br>piet.pietersen@scouting.<br>nl                                     | 1 jan 1995           |

Als het klopt dan kun je een vinkje zetten. Als het toch iemand anders is klik je op volgende.

(helaas moet je nu wel een geboortedatum invoeren – dat mag ook 1-1-2000 zijn)

### Tweelingen

Op grond van de geboortedatum komt het systeem met een dubbelmelding:

|                                            | Cre                            | ate Role Ass                             | igment              | t                    |
|--------------------------------------------|--------------------------------|------------------------------------------|---------------------|----------------------|
| We hebben een of n<br>Selecteer een duplic | neer mogelijl<br>aat uit de ta | ke duplicaten gevo<br>bel als je een van | onden?<br>de duplic | aten wilt gebruiken. |
| 1 van 1 item • 0 it                        | ems geselect                   | teerd                                    |                     |                      |
| Naam                                       | $\sim$                         | E-mailadres                              | $\sim$              | Geboortedatum        |
| Peter Pieterse                             | n                              |                                          |                     | 1 jan 2013           |

**Data aanpassen of vergeten in te vullen** Zie handleiding gegevens aanpassen. Klik op volgende en handel de aanmelding verder af.

### Stroomfout

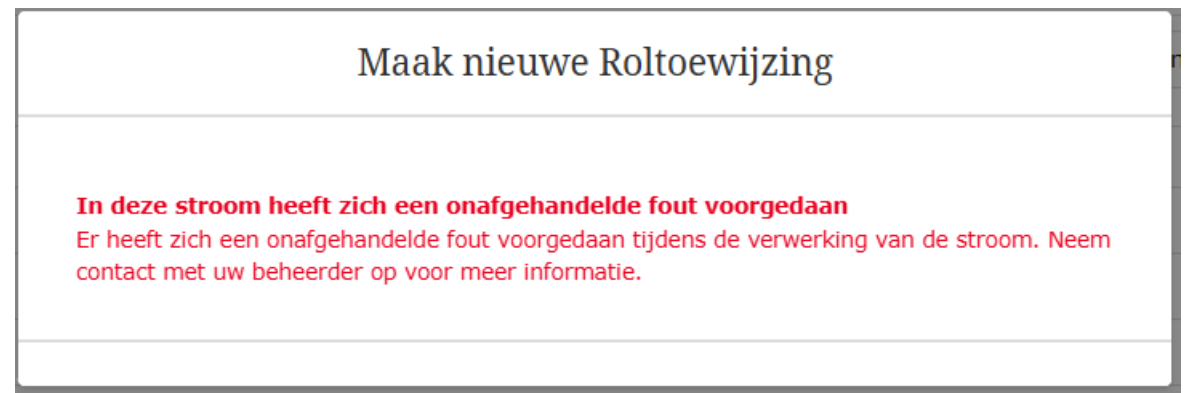

Deze melding wil wel eens voorkomen. Het hangt van de situatie af wat je moet doen:

1. Als de voogd/ouder en/of het lid nog niet is gemaakt. Je hebt dan onderstaande melding nog niet gehad.

| Maak nieuwe Roltoewijzing         |          |
|-----------------------------------|----------|
| De Role Assignment is aangemaakt. |          |
|                                   | Volgende |

Dan kun je het proces opnieuw doen. Als de voogd/ouder al wel is gevuld dan wordt die herkend, pas evt. de gegevens aan en nu moet je ook geboortedatum in voeren, wil je dat niet: 1 jan 2000 werkt altijd 😊.

 Als dit pas bij de betaling is gebeurd, dan ligt de actie verder bij de penningmeester. Er is dan geen agreement en ook geen rekeningnummer opgeslagen. De penningmeester zal dit dan moeten toevoegen. (zie handleiding Opzetten betalingen SOL -deel 2). Noot: dit jeugdlid is wel ingeschreven in de speltak, maar er wordt geen betaling gedaan.

Maak vervolgens van deze foutmelding een melding naar de Helpdesk.